# Eksamensadministration, EUD, udtrækning af elever

Sidst opdateret 30-09-2015/STIL/Sonja Petersen

Denne vejledning gælder for elever startet på uddannelsen 1.8.2015 eller senere.

## Indhold

- Centrale begreber
- Generelt
- Arbejdsgange mv.

Vejledningen består af 3 dele, som kan læses hver for sig. Du kan derfor uden problemer hoppe direkte til det afsnit, som er væsentligt for dig. *Centrale begreber* kan bruges som en ordliste og en hurtig indføring i de begreber, der omhandler udtrækning af EUD-elever til eksamen. *Generelt* er en generel introduktion til emnet, og er især vigtig at læse første gang, du beskæftiger sig med prøveadministration under CØSA. *Arbejdsgange* beskriver, hvordan du konkret skal betjene systemet, og kan bruges som et opslagsværk.

### Centrale begreber

| Centralt begreb     | Forklaring eller beskrivelse                                                                                                    |
|---------------------|----------------------------------------------------------------------------------------------------|
| eksamensterminer    | De fag eleverne skal kunne komme til prøve i<br>skal være angivet med en termin på skolefag-på-<br>hold.                                                                                                    |
| eksamensmarkeringer | Eksamensmarkeringer anvendes til at angive,<br>hvilke af en elevs mulige eksaminer eleven rent<br>faktisk skal til prøve i. Markeringerne kan sættes<br>manuelt, ved hjælp af et udtrækningsjob eller ved<br>tilknytning af eleven til en eksamensbegivenhed |

### Generelt

Denne lille vejledning omhandler udelukkende udtrækning af EUDelever til prøver og ikke den efterfølgende administration af prøverne.

Udtrækningen omfatter ikke de afsluttende prøver på henholdsvis grundforløb og hovedforløb.

### Arbejdsgange mv.

I de følgende beskrives følgende emner:

- Antal prøver
- Udtrækning
- Afgangsmeldte elever
- Eksamensmarkeringer på elever

#### Antal prøver

Eleverne skal altid til den afsluttende prøve på såvel grundforløb som hovedforløb.

Bortset fra disse prøver skal eleverne til prøve i ét grundfag på grundforløb 1 og i ét grundfag på grundforløb 2.

#### Forskelle i udtrækningen på forskellige områder

Jobbet *R004 Eksamensudtrækning for EUD-elever* skal afgrænses til et 'eksamensområde' som styrer hvilke fag og prøver eleverne kan udtrækkes til.

Der gælder følgende regler om hvilke fag eleverne kan komme til prøver i (det omfatter kun de fag UVM har oplyst at der er EUD-prøver i):

- Elever på merkantile og tekniske uddannelser: Kun prøver i grundfag
- SOSU-elever: Prøver både i grundfag og områdefag
- Specielt for SOSU-assistenter: Eleverne skal til én prøve i et grundfag og én prøve i et områdefag.

Fagene afsluttes typisk med mundtlige prøver, men i nogle af grundfagene kan skolerne vælge at gennemføre prøven som caseeksamen, mens der for en række uddannelser er fastsat, at prøver i grundfagene i de uddannelser gennemføres som caseeksamen. Det drejer sig om:

- 1. detailhandelsuddannelse med specialer
- 2. eventkoordinatoruddannelsen
- 3. finansuddannelsen
- 4. handelsuddannelse med specialer
- 5. kontoruddannelse med specialer

For at håndtere, hvilken prøveform, der skal udtrækkes i, findes der et vindue i EASY-A, hvor det er muligt at angive, at der på et bestemt prøveområde, fag og niveau kun anvendes en bestemt prøveform.

F.eks. skal faget 10807 Erhvervsøkonomi registreres på vinduet, da det er udmeldt med både – (case-eksamen) og mdt i resultatform.

Oplysningerne på dette vindue bliver ikke vedligeholdt fra centralt hold, det skal skolerne selv sørge for. Det er kun muligt at angive prøveformer (fra 7-trinsskalaen) der findes på UVM-faget.

Vinduet hedder R003 EUD evalueringsformer (menu: Stamtabeller  $\rightarrow$  fag).

| 🙀 R00           | 3 EUD evaluering | sformer |        |                 |
|-----------------|------------------|---------|--------|-----------------|
|                 | Eksamensområde   | Fag     | Niveau | Evalueringsform |
|                 | HS               | 10807   | С      | -               |
|                 | HS               | 10807   | D      | -               |
|                 | HS               | 10807   | E      | -               |
| 1 () ( <b>1</b> |                  | lanast  |        |                 |

Når vinduet skal udfyldes, skal der anvendes værdiliste, da man ellers ikke får lov at gemme data.

På grund af disse forskelligheder skal batchjobbet *R004* afgrænses til et 'prøveområde' med en af værdierne HS, TS, SOSU eller SOSU-assistenter.

Bemærk at denne parameter udelukkende afgør hvorledes de elever der afgrænses til skal udtrækkes. Der er ingen kontrol af, om parameteren rent faktisk også 'passer' med de elver, der afgrænses til. Hvis der fx angives HS og afgrænses til nogle SOSU-elever, vil de kun blive udtrukket i grundfag.

#### Udtrækning

Udtrækningen af eleverne skal foretages ved hjælp af batchjobbet *R004 Eksamensudtrækning for EUD-elever*.

Bemærk, at eksamensmarkeringer er knyttet til elevens skolefag på holdplaceringer. Du kan således ikke sætte en eksamensmarkering for en elev på et skolefag eleven ikke følger. Det er desuden en betingelse, at eleven ikke er fritaget for prøve i faget.

*R004 Eksamensudtrækning for EUD-elever* behandler en gruppe fuldtidselever svarende til de valgte afgrænsninger. Med udgangspunkt i hvilke fag der er prøve i på EUD opstilles en liste over disse fag uden hensyn til niveau, men under hensyn til det 'prøveområde' der er afgrænset til. Denne liste sorteres i tilfældig orden og eleverne udtrækkes så en efter en i det antal prøver der er angivet ved bestillingen af batchjobbet.

For hver elev startes med den sorterede bruttoliste. Det undersøges så hvilke af fagene eleven ikke følger. Prøverne for disse fag fjernes fra den individuelle liste. Herefter sættes der eksamensmarkeringer for de øverste prøver svarende til det antal prøver der er angivet ved bestillingen af batchjobbet. Når det for en given elev med et givent fag og niveau skal afgøres hvilken prøveform eleven evt. skal udtrækkes til undersøges først om der er andre elever fra samme hold og med fag (samme fagnummer, men uanset niveau) som er udtrukket til eksamen. Hvis det er tilfældet udtrækkes eleven til samme prøveform hvis den findes på det niveau af faget eleven følger. Hvis det ikke er tilfældet udtrækkes eleven til en tilfældig af de prøveformer der anvendes på faget (alt sammen under hensyn til prøveområde evt. oplysninger på vinduet R003 eller prøveformer-ne på UVM-faget).

For at styre alt dette, opbygger batchjobbet en midlertidig tabel, der viser hvor mange elever, der er udtrukket fra et givent hold, på et givent fag og en given prøveform. Denne tabel udskrives ved afslutningen af batchjobbet på den ny udskrift R006 Resultat af EUD-udtrækning.

| THE STATE                                     | RO<br>SK OLE 340 | 06 Udskrift Resu | iltat af EUD udtræl | kning<br>Page 1 of 1 |
|-----------------------------------------------|------------------|------------------|---------------------|----------------------|
| Ledetekst                                     | Vaerdi           |                  |                     |                      |
| Fra-termin                                    | okt 2015         |                  |                     |                      |
| Til-termin                                    | okt 2015         |                  |                     |                      |
| Antal<br>eksamener<br>Uddannelse<br>Version   | 1                |                  |                     |                      |
| Skoleperiode                                  |                  |                  |                     |                      |
| Forløbsgrupp<br>e<br>Skoleforløb              | ,                |                  |                     |                      |
| Hold<br>CPR-nr.<br>Romadoping                 | el5hkhgs         |                  |                     |                      |
| Overskriv<br>manuelt<br>markerede             | N                |                  |                     |                      |
| Manuelle<br>tæller med                        | J                |                  |                     |                      |
| Medtæl<br>tidlig.<br>karakter<br>Eksamensområ | N                |                  |                     |                      |
| de<br>Speciale                                |                  |                  |                     |                      |
| Hold                                          | Fag              | Evaluerings form | Antal udtrukket     |                      |
| el5hkhgs                                      | 10807            | MDT              | 23                  |                      |

Ved udtrækningen tages der som sædvanligt hensyn til fritagelser for prøve og godskrivninger.

Ved bestillingen kan der på forskellige måder afgrænses til hvilke elever der skal behandles og hvilket interval af eksamensterminer der 'medregnes'. Desuden kan der angives følgende:

| Parameter                            | Betydning/anvendelse                                                                                                    |
|--------------------------------------|----------------------------------------------------------------------------------------------------|
| Eksamens-<br>område                  | Kan kun udfyldes med HS, TS, SOSU eller SOSU-asisstenter.                                                                                                    |
| Bemærkning                           | Hvis det er nødvendigt at bestille jobbet flere gange for<br>den samme elev (uanset om det drejer sig om forskellige<br>afgrænsninger) bør du her angive hvad der er årsagen til<br>at eleven skal udtrækkes igen.<br>Du skal kunne redegøre for baggrunden for at elever ud-<br>trækkes flere gange. |
| Overskriv<br>manuelle<br>markeringer | Med J/N til denne parameter afgør du om evt. manuelt<br>dannede eksamensmarkeringer skal slettes i forbindelse<br>med udtrækningen eller ikke.<br>Default er N.                                                                                                    |
| Manuelle<br>tæller med               | Med J/N afgør du her om manuelle eksamensmarkerin-<br>ger skal tælles med i det antal prøver der skal udtrækkes.<br>Default er J.                                                                                                    |
| Medtæl tid-<br>lig. karakte-<br>rer  | Med J/N afgør du her om elevernes tidligere eksamens-<br>karakterer skal tælles med i det antal prøver der skal ud-<br>trækkes.<br>Default er N.                                                                                                    |

Der er sporbarhed på udtrækningerne på elevniveau. Dvs. du kan for hver enkelt elev se hvilke udtrækninger der er sket og hvorledes disse har været afgrænset. Oplysningerne kan ses på vinduet *C272 EUD-elevers eksamensudtrækning* (menusti: Aktiviteter  $\rightarrow$  Eksamen). Bemærk, at for fag hvor eleven udtrækkes i en eksamensform vil det kun være denne der vises på vinduet. Ikke evt. andre mulige eksamensformer på faget.

| C / 1      | 72 EUD-6                                             | eleve                              | rs eksamensu                                                 | dtrækning                                    |                                                            |                   |                                                |                                                        |                            |                               |                                                                             |                           | _   |
|------------|------------------------------------------------------|------------------------------------|--------------------------------------------------------------|----------------------------------------------|------------------------------------------------------------|-------------------|------------------------------------------------|--------------------------------------------------------|----------------------------|-------------------------------|-----------------------------------------------------------------------------|---------------------------|-----|
| <b>F</b> 1 |                                                      |                                    |                                                              |                                              |                                                            |                   | A                                              |                                                        |                            |                               |                                                                             |                           |     |
| Ele\       | /                                                    |                                    |                                                              |                                              |                                                            |                   | Anvendte afgrænsninger i udtrækningen          |                                                        |                            |                               |                                                                             |                           |     |
|            | CPR-nr.                                              | PR-nr. 070770-7000                 |                                                              |                                              |                                                            | Fra-termin        | okt 2010                                       |                                                        | Uddannelse                 | 1036                          | Overskriv manuelle                                                          | N                         |     |
|            | Fornavn                                              | E1                                 |                                                              |                                              |                                                            |                   | Til-termin                                     | okt 2011                                               |                            | Version                       | 1                                                                           | Manuelle tæller med       | J   |
| E          | Ifternavn                                            | avn Elev1                          |                                                              |                                              |                                                            |                   | Antal prøver                                   | 1                                                      | 9                          | Skoleperiode                  | 1                                                                           | Medtag tidl. karakterer   | J   |
| Ud         | dannelse                                             | 1036                               | 6 1 Mer                                                      | kantil                                       |                                                            |                   | Hold                                           |                                                        |                            | Skoleforløb                   |                                                                             | Procent udtrækkes         | 100 |
| Udti       | ræk.dato                                             | 17.0                               | 2.2009                                                       | Job.nr.                                      | 494914                                                     |                   | CPR-nr                                         |                                                        | F                          | orløbsgruppe                  |                                                                             |                           | _   |
| L          | Idtrukket                                            | J                                  |                                                              | Bruger                                       | TEST14                                                     | -                 | Bemærkning                                     |                                                        | _                          |                               |                                                                             | -                         |     |
| G          | ældende                                              | J                                  |                                                              |                                              |                                                            | _                 |                                                |                                                        |                            |                               |                                                                             |                           |     |
|            |                                                      |                                    |                                                              |                                              |                                                            |                   |                                                |                                                        |                            |                               |                                                                             |                           |     |
|            |                                                      | _                                  |                                                              |                                              |                                                            |                   |                                                |                                                        |                            |                               |                                                                             |                           |     |
| EUD        | elevens p                                            | riorite                            | ringsliste                                                   |                                              |                                                            |                   |                                                |                                                        |                            |                               |                                                                             |                           |     |
| EUD        | elevens p                                            | riorite                            | ringsliste                                                   |                                              | Skole-                                                     |                   |                                                | <b>.</b> .                                             | Eval.                      | <b>.</b>                      |                                                                             |                           |     |
| EUD        | -elevens p<br>UVM-fag                                | riorite<br>; N.                    | ringsliste                                                   | Hold                                         | Skole-<br>fag                                              | N.                | ]                                              | Termin                                                 | Eval.<br>form              | Prio.                         | Udtrukket sta                                                               | itus                      |     |
| EUD-       | -elevens p<br>UVM-fag<br>23004                       | riorite<br>) N.<br>C               | ringsliste<br>Dansk                                          | Hold<br>hold11                               | Skole-<br>fag<br>23004                                     | N.<br>C           | Dansk                                          | Termin<br>okt 2010                                     | Eval.<br>form<br>SKR       | Prio.                         | Udtrukket sta<br>Udtrukket                                                  | Itus                      |     |
| EUD        | -elevens p<br>UVM-fag<br>23004<br>23014              | riorite<br>3 N.<br>C               | ringsliste<br>Dansk<br>Informationstek                       | Hold<br>hold11<br>hold12                     | Skole-<br>fag<br>23004<br>23014                            | N.<br>C           | Dansk<br>Informationstek                       | Termin<br>okt 2010<br>apr 2011                         | Eval.<br>form<br>SKR       | Prio.<br>1<br>38              | Udtrukket sta<br>Udtrukket<br>Ikke udtrukk                                  | itus<br>et                |     |
| EUD        | elevens p<br>UVM-fag<br>23004<br>23014<br>23004      | riorite<br>3 N.<br>C<br>C<br>C     | ringsliste<br>Dansk<br>Informationstek<br>Dansk              | Hold<br>hold11<br>hold12<br>hold11           | Skole-<br>fag<br>23004<br>23014<br>23004                   | N.<br>C<br>C      | Dansk<br>Informationstek<br>Dansk              | Termin<br>okt 2010<br>apr 2011<br>okt 2010             | Eval.<br>form<br>SKR<br>-  | Prio.<br>1<br>38<br>66        | Udtrukket sta<br>Udtrukket<br>Ikke udtrukk<br>Ikke udtrukk                  | itus<br>et<br>et          |     |
| EUD-       | UVM-fag<br>23004<br>23014<br>23004<br>23004<br>23004 | riorite<br>IN.<br>C<br>C<br>C<br>D | ringsliste<br>Dansk<br>Informationstek<br>Dansk<br>Matematik | Hold<br>hold11<br>hold12<br>hold11<br>hold13 | Skole-<br>fag<br>23004<br>23014<br>23004<br>23004<br>23007 | N.<br>C<br>C<br>C | Dansk<br>Informationstek<br>Dansk<br>Matematik | Termin<br>okt 2010<br>apr 2011<br>okt 2010<br>okt 2011 | E val.<br>form<br>SKR<br>- | Prio.<br>1<br>38<br>66<br>160 | Udtrukket sta<br>Udtrukket<br>Ikke udtrukk<br>Ikke udtrukk<br>Udtrukket tvr | itus<br>et<br>et<br>unget |     |

Resultatet af udtrækningen kan også ses på udskriften *B282 eksamens-markeringer – oversigt*.

Det er muligt efterfølgende manuelt at slette eksamensmarkeringer på en elev igen. Hvis den pågældende eksamensmarkering er benyttet i forbindelse med, at eleven er knyttet til en eksamensbegivenhed vil eleven samtidig automatisk blive fjernet fra den pågældende eksamensbegivenhed.

Eksempel:

- En elev følger engelsk niveau C med eksamensterminen 0615
- Eleven har fået sat en eksamensmarkering (på skolefag-påholdplacering) som er knyttet til en eksamensbegivenhed med denne eksamensmarkering. Hvis du sletter denne eksamensmarkering fra eleven, vil eleven samtidig blive fjernet fra eksamensbegivenheden. Eleven fjernes ikke fra de evt. øvrige eksamensbegivenheder, eleven er knyttet til.

Hvis du opdager en fejl, kan du fjerne eksamensmarkeringer via batchjobbet *A793 Sletning af eksamensmarkeringer eller på vinduet A652 Eksamensmarkeringer*.

Der er revisionsspor på eksamensmarkeringerne. Skolen kan ikke blot efter forgodtbefindende vælge at en elev skal op til engelsk i stedet for tysk, hvis det er tysk eleven er blevet udtrukket i. Selvfølgelig kan der være begrundelser for at ændre på udtrækningerne, men dem skal skolen kunne gøre rede for, hvis der rejses spørgsmål herom. Revisionssporet for eksamensmarkeringerne kan ses på vinduet *C272 EUD-elevers eksamensudtrækning*. Her fremgår det dels hvilken udtrækning der er gældende og dels hvilke andre udtrækninger der er sket for eleven.

Hvis du ved en fejl har fået knyttet en elev til en anden eksamensbegivenhed, end den du ønsker (men med det rigtige skolefag, evalueringsform og termin), kan du slette eleven fra eksamensbegivenheden. Herefter knytter du så eleven den eksamensbegivenhed du ønsker.

#### Afgangsmeldte elever

Ved den automatiske udtrækning ved hjælp af *R004 Eksamensudtrækning for EUD-elever* vil elever, der har en afgangsdato, som nævnte tidligere ikke få sat eksamensmarkeringer. Det gælder uanset om afgangsdatoen ligger før eller efter den dato udtrækningen foretages pr.

#### Eksamensmarkeringer på elever

Udgangspunktet for at en elev skal til prøve er, at der på eleven findes en eksamensmarkering for et skolefag eleven følger på et hold (eksamensmarkeringerne er således knyttet til elevens skolefag på holdplaceringer).

Eksamensmarkeringerne kan ses på udskriften *B282 eksamensmarkeringer – oversigt*.

Eksamensmarkeringerne kan også ses og rettes på vinduet A652 Eksamensmarkeringer (menu Aktiviteter  $\rightarrow$  Eksamen).

| øg | ekriteri | ier        |        |                 |            |           |          |             |                 |                         |
|----|----------|------------|--------|-----------------|------------|-----------|----------|-------------|-----------------|-------------------------|
| s. | .termin  | okt 2015   |        | Udd             |            | A         | ktivitet | 15hkhas     | HGS             | <u>1</u> Slet eks.mark. |
| k  | olefag   |            |        |                 | CPR-nr.    |           | Fremsøg  | mulige eks. |                 | 2 Opret eks.mark.       |
|    |          |            |        |                 |            |           |          |             | <u> </u>        |                         |
|    | CPR-     | nr.        | Efte   | rnavn           | Fornavn    |           | Udd      | I. Ver.     | Kort betegnelse |                         |
|    | 674      |            | 1      |                 |            | -         | 19       | 52 5        | Detail m/spec.  |                         |
|    |          |            |        |                 |            |           | 19       | 52 5        | Detail m/spec.  |                         |
|    |          |            |        |                 |            |           | 19       | 12 7        | Kontor m/spec.  |                         |
| ar | mensm    | arkeringer | for e  | elev            |            |           |          |             |                 |                         |
|    | Eks.     | Skolefag   | Niv.   | Kort betegnelse | Aktivitet  | Eval.form | Termin   | Hold.eks    | Dannet fra      |                         |
|    | J        | 10807      | С      | Erhvervsøkonomi | e15hkhgs   | -         | okt 2015 | Ν           | в               |                         |
|    | J        | 35526      | -      | Case.arb. eø    | e15hkhgs   | SKR       | okt 2015 | N           | В               |                         |
|    |          |            |        |                 |            |           |          |             |                 |                         |
|    |          |            |        |                 |            |           |          |             |                 |                         |
|    |          |            |        |                 |            |           |          |             |                 |                         |
|    |          |            |        |                 |            |           |          |             |                 |                         |
|    |          |            |        |                 |            |           |          |             |                 |                         |
|    |          |            |        |                 |            |           |          |             |                 |                         |
|    |          |            |        |                 |            |           |          |             |                 |                         |
|    |          | 1          |        |                 |            |           |          |             |                 |                         |
|    |          |            |        |                 |            |           |          | -           |                 |                         |
| r  | e mulig  | e eksamer  | ner fo | or elev         | Aldivident | Eval form | Termin   | Feeture     |                 |                         |
|    | Mark     | 10801      | C      | ∆fsætning       | e15hkhos   | Eval.torm | okt 2015 |             |                 |                         |
|    |          | 10801      | c      | Afeastoing      | e15hkhge   | MDT       | okt 2015 | ομελο       |                 |                         |
|    |          | 10001      | c      | Erbyerverkenomi | e15hkhop   | MDT       | okt 2015 | OMPAD       |                 |                         |
|    |          | 10007      | 0      | Linvervsbkonomi | e fonkings | MUT       | UKI 2013 | OMPAD       |                 |                         |
|    |          | 10015      | -      | antormationstek | eronikings | -         | 011 2015 | ONRAD       |                 |                         |
|    |          | 35527      | -      | Case.arb. it    | e15hkhgs   | SKR       | 0kt 2015 | SPEC        |                 |                         |

Bemærk, at afgrænsningerne i den øverste blok anvendes til at finde eleverne. Når eleverne først er fundet vises alle eksamensmarkeringerne for de enkelte elever.

Ved hjælp af knapperne *Slet eksamensmarkering* og *Opret eksamensmarkering* kan du 'flytte rækker mellem de to blokke. Det gør du på følgende måder:

- Hvis du ønsker at slette en eksisterende eksamensmarkering retter du J til N i feltet *Eks.* på den pågældende linje og trykker på knappen *1 Slet eksamensmarkering*. Eksamensmarkeringen er nu slettet og står til gengæld som en mulig prøve for eleven.
- Hvis du ønsker at oprette eksamensmarkering på en af de mulige prøver sætter du J i det forreste felt *Mark*. og trykker på knappen *2 Opret eksamensmarkering*. Der er nu oprettet en eksamensmarkering og prøven er til gengæld fjernet som mulig prøve for eleven.

Du bør sørge for at afgrænse udelukkende til de elever du rent faktisk ønsker at arbejde med. F.eks. til hold for ikke at få fremsøgt alt for mange elever.